### Návod na zabezpečenie a zálohu / obnovu údajov pre zariadenie TP-Link TD-W8951nb

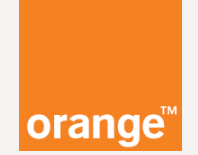

#### Vážený zákazník,

najlepší spôsob ako ochrániť Vaše údaje je použitie hesla.

Neodporúčame používať jedno heslo pre **rôzne** služby alebo prístupy. Heslo má mať **minimálne 8 znakov**. Ideálna je kombinácia **číslic a písmen**.

Aby bolo vaše zariadenie správne **zabezpečené**, je potrebné nastaviť ho a vytvoriť **zálohu** nastavení do počítača alebo notebooku.

Pri tomto zariadení v základnom nastavení používate **3** rôzne prihlasovacie mená a heslá.

- 1. na prístup do zariadenia TP-Link TD-W8951nb
- 2. na prístup do Vašej bezdrôtovej siete (Wi-Fi)
- 3. na prístup do siete internet

Poďme sa najprv zoznámiť so všetkými nástrojmi, ktoré budete potrebovať.

Ako treba postupovať sa dozviete na nasledujúcich stranách.

## Čo budete potrebovať?

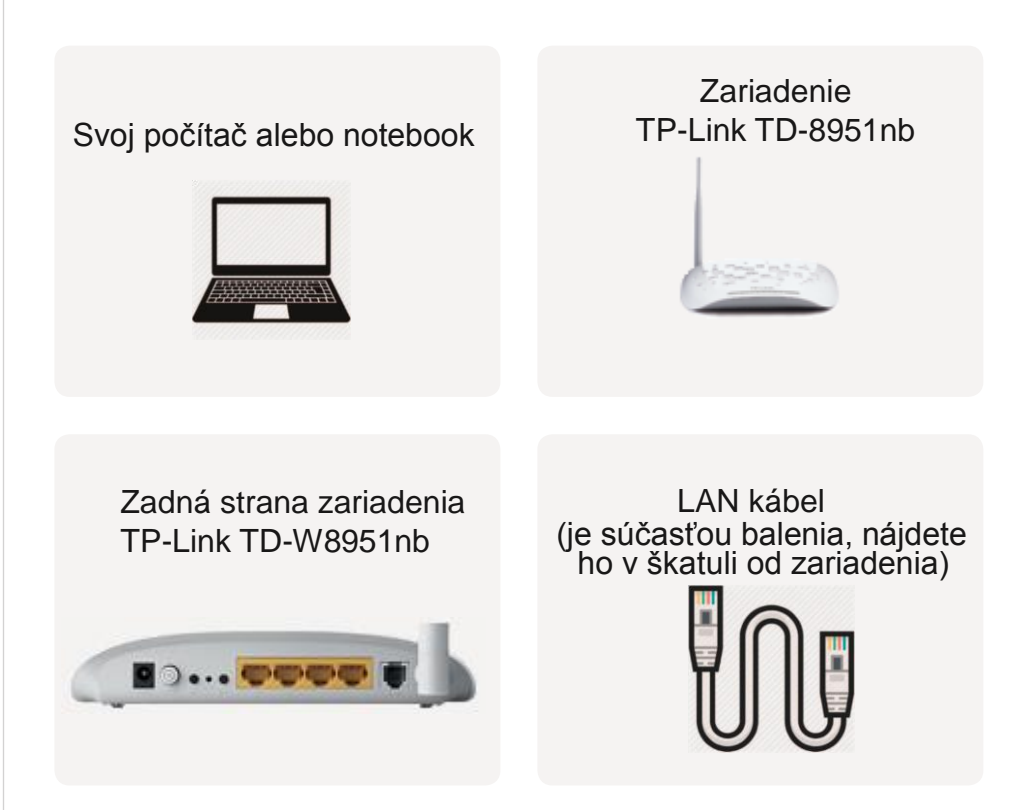

Ak zariadenie TP-Link TD-W8951nb vyresetujete tlačidlom **Reset**, tak bude nutne nastaviť ho alebo obnoviť nastavenia zo súboru pomocou káblového pripojenia.

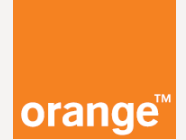

# Zálohu a obnovu nastavení zariadenia zvládnete aj Vy.

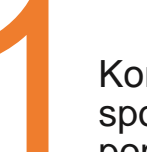

Koncové zariadenie (počítač alebo notebook) spojíme so zariadením TP-Link TD-W8951nb pomocou LAN kábla.

Zapojte koniec LAN kábla do jedného zo žltých vstupov na zariadení TP-Link TD-W8951nb a druhý koniec kábla do LAN zásuvky počítača alebo notebooku.

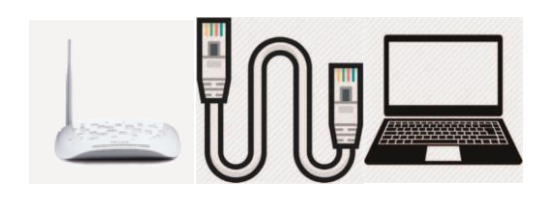

**Bezdrôtovo nie je možné** nastavenie zariadenia zálohovať a ani obnovovať.

#### Zariadenie TP-Link TD-W8951nb je možné nastavovať podobne ako aj mobilný telefón.

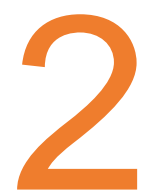

Vstúpte na nastavovaciu stránku zariadenia prostredníctvom internetového prehliadača (Internet Explorer, Google Chrome, Mozilla Firefox) zadaním adresy **192.168.100.1** 

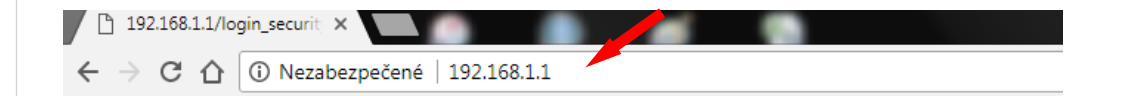

Po zadaní adresy **192.168.1.1** do **adresného** riadku internetového prehliadača stlačte klávesu **ENTER**.

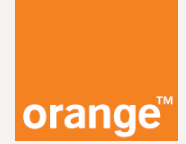

| C 🛆 🛈 Nezabezpečené   192.168.1.1/login_securit | html                                                                 | \$ |
|-------------------------------------------------|----------------------------------------------------------------------|----|
|                                                 |                                                                      |    |
|                                                 |                                                                      |    |
|                                                 |                                                                      |    |
|                                                 | Username:                                                            |    |
|                                                 | Password:                                                            |    |
|                                                 | Login                                                                |    |
|                                                 | Copyright © 2015 TP-LINK Technologies Co., Ltd. All rights reserved. |    |
|                                                 |                                                                      |    |
|                                                 |                                                                      |    |
|                                                 |                                                                      |    |
|                                                 |                                                                      |    |
|                                                 |                                                                      |    |

#### Zmena prihlasovacieho mena a hesla do zariadenia TP-Link TD-W8951nb

Zmenu údajov odporúčame urobiť hneď po prvom spustení zariadenia.

Najskôr zadajte prednastavené prihlasovacie meno a heslo **admin**, a potvrďte **Login**.

| Username:             | admin                                            |
|-----------------------|--------------------------------------------------|
| Password:             | • • • • •                                        |
|                       | Login                                            |
| Copyright © 2015 TP-L | LINK Technologies Co., Ltd. All rights reserved. |

Ak sa Vám hore uvedená stránka **nezobrazí**, tak je potrebné preveriť káblové pripojenie alebo nastavenie koncového zariadenia. Často **pomôže vypnutie a zapnutie**, takzvaný **reštart** koncového zariadenia (počítača, notebooku alebo zariadenia TP-Link TD-W8951nb).

V prípade, že sa uvedená stránka nezobrazí, pre ďalší postup kontaktujte **Orange Expert linku 14905,** ktorá je spoplatnená podľa platného cenníka služieb.

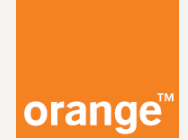

Po tomto kroku sa Vám zobrazí ponuka zariadenia. Internetový prehliadač Vás **môže, ale nemusí** vyzvať na uloženie hesla. Vyberieme možnosť **Nikdy.**  Z ponuky vyberte **Maintenance** a potom **Administration** podľa nižšie uvedeného obrázku.

| 192.168.1.1/rpSys.html ×         |                    |                                                                                                    |                     |                                     |                     |                |                   |        |        | Ľ     |     | î |
|----------------------------------|--------------------|----------------------------------------------------------------------------------------------------|---------------------|-------------------------------------|---------------------|----------------|-------------------|--------|--------|-------|-----|---|
| ← → C ☆ ③ 192.168.1.1/rpSys.html |                    |                                                                                                    |                     |                                     |                     |                |                   |        |        |       | • 4 | : |
|                                  | <b>TP-LIN</b>      | Control Vieters     Control Vieters     C |                     |                                     |                     |                |                   |        |        |       |     |   |
|                                  | Status             | Quick<br>Start                                                                                                    | Interface<br>Setup  | Advanced<br>Setup                   | Access<br>Managemen | Maintena       | Meno používateľa  | admin  |        |       |     |   |
|                                  |                    | Device In                                                                                                    | fo Sys              | tem Log                             | Statistics          |                | Hesio             |        |        | _     |     |   |
|                                  |                    |                                                                                                    |                     |                                     |                     |                |                   |        | Uložiť | Nikdy |     |   |
|                                  | Device Information |                                                                                                    | Firmware \/e        | rsion : 5.0.0 Build                 | 141212 Rel 06163    |                |                   |        |        |       |     |   |
|                                  |                    |                                                                                                    | MAC Add             | tress : e8.94.16.e3                 | 2:d2:0b             |                |                   |        |        |       |     |   |
|                                  | LAN                |                                                                                                    | IP Add              | iress : 192.168.1.                  | 1                   |                |                   |        | -      |       |     |   |
|                                  |                    |                                                                                                    | Subnet I            | Mask : 255.255.2<br>erver : Enabled | 55.0                |                |                   |        |        |       |     |   |
|                                  | Wireless           |                                                                                                    |                     |                                     |                     |                |                   |        | -      |       |     |   |
|                                  |                    |                                                                                                    | Current Connect     | ted Wireless Clier                  | ts number is        | 0              | Refresh           |        |        |       |     |   |
|                                  |                    | ID                                                                                                    | MAC                 |                                     | IP Address          |                |                   |        |        |       |     |   |
|                                  | WAN                |                                                                                                    |                     |                                     |                     |                |                   |        | -      |       |     |   |
|                                  |                    | PVC VPI                                                                                                    | VCI IP Addr         | ess Subr                            | et GateWa           | y DNS Sen      | ver Encapsulation | Status |        |       |     |   |
|                                  |                    | PVC0 1/<br>PVC1 0/                                                                                                    | 32 0.0.0)<br>33 N/A | 0 0.0.0<br>N/A                      | 0 0.0.0             | 0.0.0.0        | Bridge            | Down   |        |       |     |   |
|                                  |                    | PVC2 0/                                                                                                    | 35 N/A              | N/4                                 | N/A                 | N/A            | Bridge            | Down   |        |       |     |   |
|                                  |                    | PVC3 0/1                                                                                                    | 00 N/A              | N//                                 | N/A                 | N/A            | Bridge            | Down   |        |       |     |   |
|                                  |                    | PVC4 ov                                                                                                    | 48 N/A              | N/A                                 | N/A                 | N/A            | Bridge            | Down   |        |       |     |   |
|                                  |                    | PVC6 0/                                                                                                    | 38 N/A              | N/4                                 | N/A                 | N/A            | Bridge            | Down   |        |       |     |   |
|                                  | ADSL               |                                                                                                    |                     |                                     |                     |                |                   |        | -      |       |     |   |
|                                  |                    | AD                                                                                                    | SL Firmware Ve      | rsion : Fw/ver:3.2                  | 0.29.0_TC3067 HwV   | er:T14.F7_11.2 |                   |        |        |       |     |   |
|                                  |                    |                                                                                                    | Line S              | State : Down                        |                     |                |                   |        |        |       |     |   |
|                                  |                    |                                                                                                    | Modul               | ation : N/A                         |                     |                |                   |        |        |       |     |   |
|                                  |                    |                                                                                                    | Annex N             | N/A                                 |                     |                |                   |        |        |       |     |   |
|                                  |                    |                                                                                                    |                     |                                     |                     |                |                   |        | -      |       |     |   |

|                                                            |                                        | , H    |
|------------------------------------------------------------|----------------------------------------|--------|
|                                                            | 150Mbps Wireless N ADS Modem           | Router |
| Quick Interface Advanced<br>Maintenance Start Sett Setup M | Access<br>anagement Maintenance Status | Help   |
| Administration Time Zone Firmw                             | are SysRestart Diagnostics             |        |
| Administrator                                              |                                        |        |
| Usemame : admin<br>New Password :                          |                                        |        |
| Confirm Password :                                         |                                        |        |
| SAVE CANCEL                                                |                                        |        |

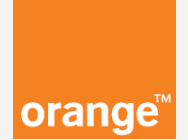

| TP-LINI       | K®                      |                           | 1501                    | Ibps Wireless | N ADSL2+ Mode | m Router |
|---------------|-------------------------|---------------------------|-------------------------|---------------|---------------|----------|
| Maintenance   | Quick Inter<br>Start Se | face Advance<br>tup Setup | ed Access<br>Management | Maintenan     | ce Status     | Help     |
|               | Administration          | Time Zone                 | Zone Firmware Sy        |               | Diagnostics   |          |
|               |                         |                           |                         |               |               |          |
| Administrator |                         | eerneme : admin           |                         |               |               |          |
|               | New F                   | Password :                |                         |               |               |          |
|               | Confirm F               | Password :                |                         |               |               |          |
|               |                         | SAVE                      | CANCEL                  |               |               |          |
|               |                         |                           |                         |               |               |          |
|               | •                       |                           |                         |               |               |          |

Prihlasovacie meno bude **vždy admin**. Heslo zmeníte tým, že ho zadáte dva krát a stlačíte **SAVE.** 

Heslo má mať **minimálne 8 znakov**. Ideálna je kombinácia číslic a písmen.

#### Tu si zapíšte nové heslo:

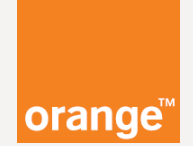

#### Záloha nastavení zariadenia.

Zálohovanie zabezpečí bezpečné uloženie dôležitých údajov o nastavení Vášho TP-Link TD-8951nb zariadenia.

Po úspešnom **prihlásení** na **192.168.1.1** sa Vám zobrazí základná obrazovka zariadenia.

| 192.168.1.1/rpSys.html ×     |                    |                |                    |                                       |                      |                |               |            |   | le le |     |  |
|------------------------------|--------------------|----------------|--------------------|---------------------------------------|----------------------|----------------|---------------|------------|---|-------|-----|--|
| → C ① 192.168.1.1/rpSys.html |                    |                |                    |                                       |                      |                |               |            |   |       | • ☆ |  |
|                              | <b>TP-LIN</b>      | K°             |                    |                                       | 150M                 | bps Wireless N | ADSL2+ Mor    | dem Router |   |       |     |  |
|                              | Status             | Quick<br>Start | Interface<br>Setup | Advanced<br>Setup                     | Access<br>Management | Maintenance    | Status        | Help       |   |       |     |  |
|                              |                    | Device In      | fo Sys             | tem Log 🛛 🗧                           | Statistics           |                |               |            |   |       |     |  |
|                              | Device Information |                |                    |                                       |                      |                |               |            |   |       |     |  |
|                              |                    |                | Firmware Ve        | rsion : 5.0.0 Build '                 | 141212 Rel.06163     |                |               |            |   |       |     |  |
|                              | LAN                |                | IP Add             | iress : 192.168.1.1                   |                      |                |               |            | - |       |     |  |
|                              |                    |                | Subnet I<br>DHCP S | Mask : 255.255.255<br>erver : Enabled | 5.0                  |                |               |            |   |       |     |  |
|                              | Wireless           |                | Current Connect    | ad Wirelass Cliegh                    | s number is          | 0              | Refresh       |            | - |       |     |  |
|                              |                    | ID             | MAC                |                                       | IP Address           |                |               |            |   |       |     |  |
|                              | WAN                |                |                    |                                       |                      |                |               |            | - |       |     |  |
|                              |                    | PVC VPI        | VCI IP Addr        | ess Subre                             | st GateWay           | DNS Server     | Encapsulation | Status     |   |       |     |  |
|                              |                    | PVC0 1/        | 32 0.0.0.          | 0.0.0.0                               | 0.0.0.0              | 0.0.0.0        | PPPoE         | Down       |   |       |     |  |
|                              |                    | PVC1 0/        | 53 N/A<br>35 N/A   | N/A                                   | N/A                  | N/A            | Bridge        | Down       |   |       |     |  |
|                              |                    | PVC3 0/1       | 00 N/A             | N/A                                   | N/A                  | N/A            | Bridge        | Down       |   |       |     |  |
|                              |                    | PVC4 8/        | 35 N/A             | N/A                                   | N/A                  | N/A            | Bridge        | Down       |   |       |     |  |
|                              |                    | PVC5 8/        | 48 N/A             | N/A                                   | N/A                  | N/A            | Bridge        | Down       |   |       |     |  |
|                              | ADSI               | 12000 0        | N/A                | I N/A                                 | INVA                 | 1 1005         | blidge        | Jown       | _ |       |     |  |
|                              | AUGL               | 40             |                    |                                       |                      |                |               |            |   |       |     |  |
|                              |                    | AD             | SL FIIMWARE VE     | rsion : FWV6f.3.20.<br>State : Down   | .29.0_103087 HWVer:  | (14.F/_1).2    |               |            |   |       |     |  |
|                              |                    |                | Line :             | ation : M/A                           |                      |                |               |            |   |       |     |  |
|                              |                    |                | Annex M            | doon : twA                            |                      |                |               |            |   |       |     |  |
|                              |                    |                | AUTEAU             | INVERSE INCOME                        |                      |                |               |            |   |       |     |  |

Vyberiete Maintenance a potom položku Firmware.

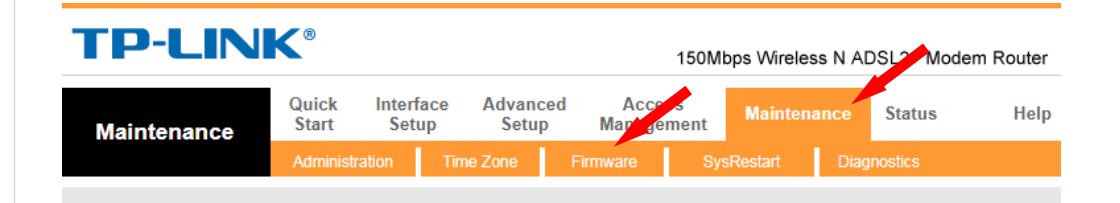

Zobrazí sa Vám takáto ponuka. Pomocou tlačidla **ROMFILE SAVE** vytvorte súbor, ktorý bude obsahovať zálohu nastavení zariadenia TP-Link TD-W8951nb.

| <b>TP-LINI</b>           | K®             |                    |                                                        | 150                  | Mbps Wirele          | ess N Al   | OSL2+ Mode         | m Router        |
|--------------------------|----------------|--------------------|--------------------------------------------------------|----------------------|----------------------|------------|--------------------|-----------------|
| Maintenance              | Quick<br>Start | Interface<br>Setup | Advanced<br>Setup                                      | Access<br>Management | Mainter              | nance      | Status             | Help            |
|                          | Administ       | ration Tin         | ie Zone 🛛 🕴                                            | Firmware             | BysRestart           | Diag       | nostics            |                 |
|                          |                |                    |                                                        |                      |                      |            |                    |                 |
| Firmware/Romfile Upgrade | Current        | Firmware Version   | 1 : 5.0.0 Build 141                                    | 212 Rel.06163        |                      |            |                    |                 |
|                          | New            | Romfile Location   | <ul> <li>vybrať súbor</li> <li>Vybrať súbor</li> </ul> | Nie je vybraty zlad  | iy subor<br>iy súbor |            |                    |                 |
|                          |                | Romfile Backup     | : ROMFILE SA                                           | WE                   |                      |            |                    |                 |
|                          |                | Statu              | s :<br>It might take se<br>upgrade.                    | veral minutes, don't | oower off it durin   | g upgradir | ng. Device will re | start after the |
|                          |                |                    | UPGRADE                                                |                      |                      |            |                    |                 |

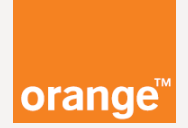

Počítač alebo notebook Vám v závislosti od **operačného systému** ponúkne uloženie súboru. Zobrazí sa Vám jedno z nižšie zobrazených okien. Vyberte umiestnenie pre súbor.

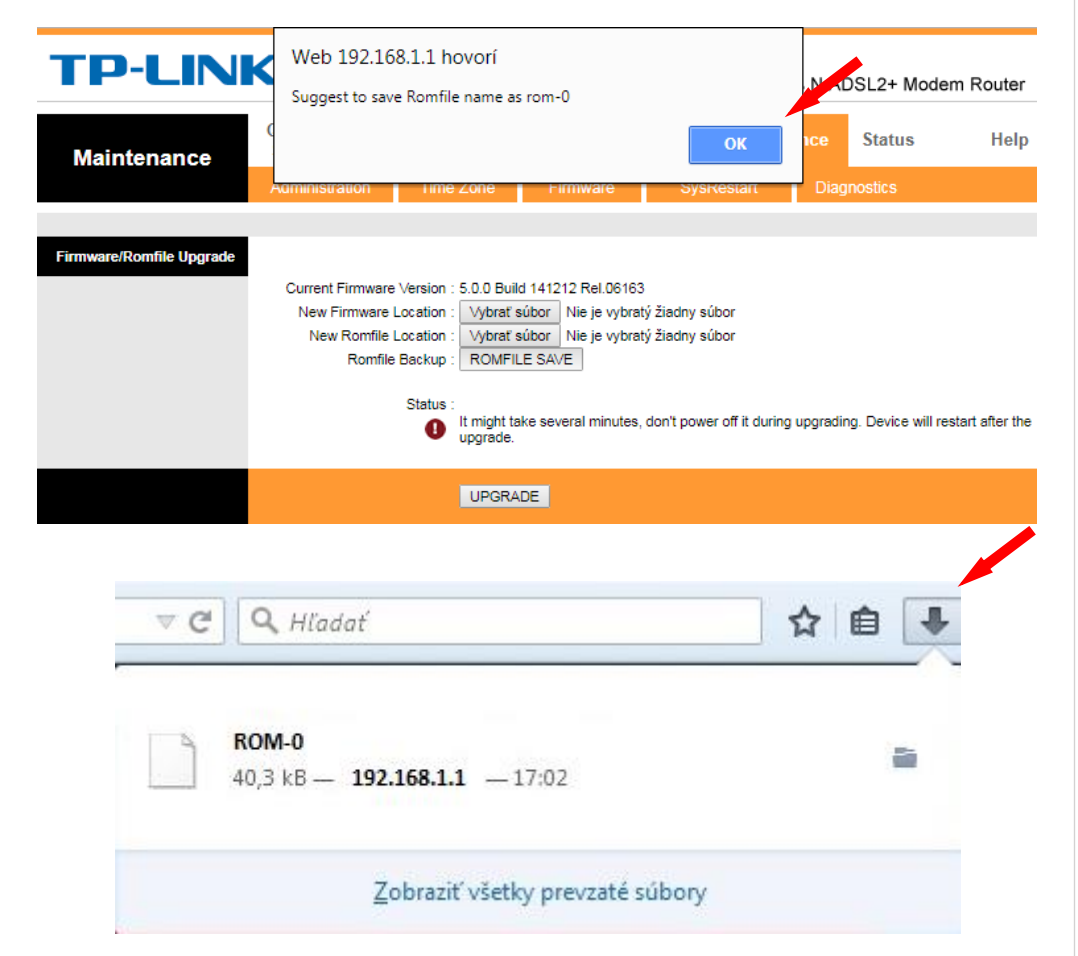

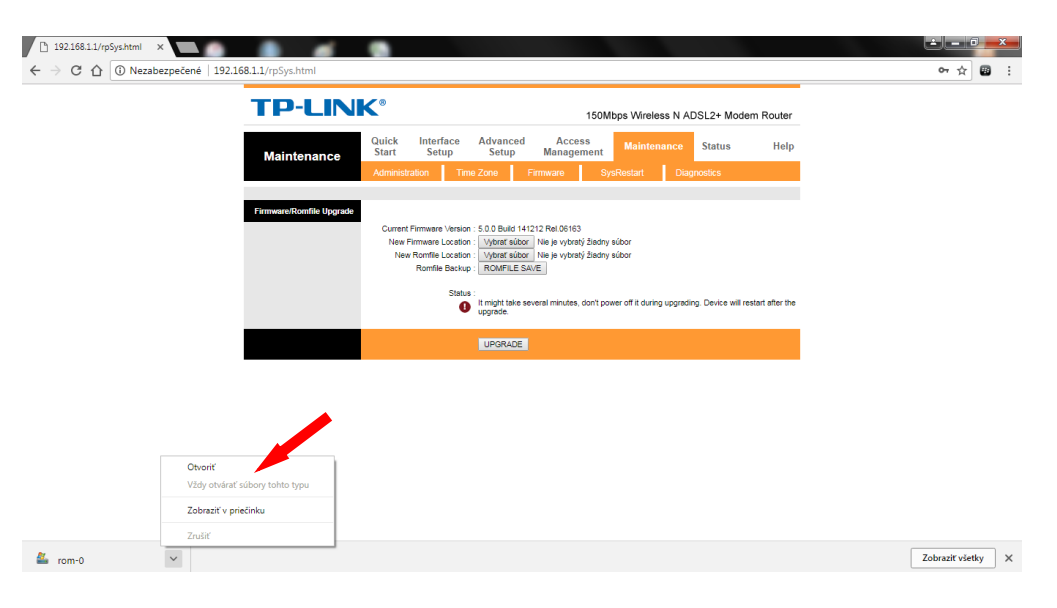

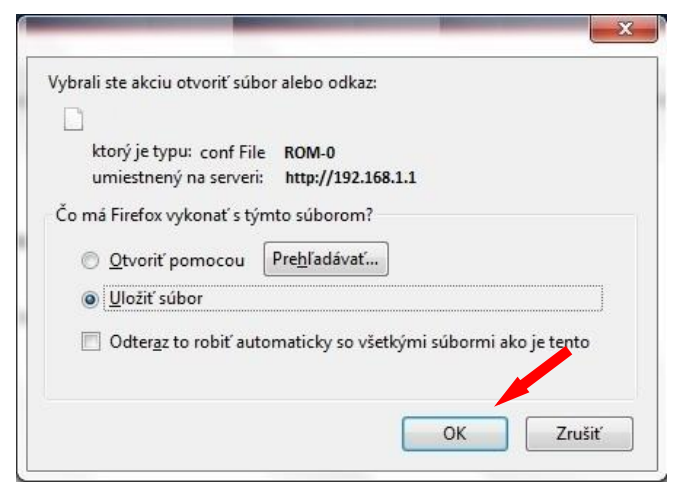

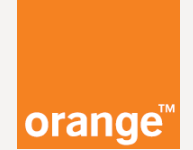

#### Gratulujeme, záloha je hotová !

Je dobre vedieť, že do **súboru** sa Vám uložili **všetky** nastavenia zariadenia TP-Link TD-W8951nb.

Tu si zapíšte umiestnenie súboru:

••••••

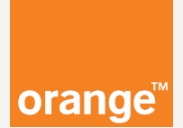

#### Obnova nastavení zariadenia.

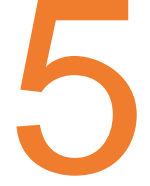

Obnovenie nastavení zariadenia. Napríklad po **resetovaní**, **výpadku** elektrického prúdu alebo **zlyhania zariadenia**.

Obnovenie nastavení zariadenia urobíte na **tom istom mieste** ako zálohu.

Po úspešnom **prihlásení sa** do zariadenia (**pozrite bod 2**) v ponuke vyberte **Maintenance** a potom položku **Firmware.** 

| <b>TP-LIN</b> | K®             |                    |                   |                  | 150M                             | bps Wireles | s N A[ | SL2 Mode | m Router |
|---------------|----------------|--------------------|-------------------|------------------|----------------------------------|-------------|--------|----------|----------|
| Maintenance   | Quick<br>Start | Interface<br>Setup | e Advano<br>Setuj | ced Acc<br>p Mar | Access<br>Mar <sub>s</sub> ement |             | ance   | Status   | Help     |
|               | Administr      | ration             | Time Zone         | Firmware         | Sy                               | sRestart    | Diag   | nostics  |          |

Pomocou tlačidla **Vybrať súbor** nájdite a vyberte **súbor**, ktorý ste v predchádzajúcich krokoch vytvorili. **Vašu zálohu nastavení.** 

| <b>TP-LIN</b>            | K®                      |                                                                                  |                                                                                                    |                                                        | 150M                                  | ops Wirele     | ess N A[   | SL2+ Mode          | m Router        |
|--------------------------|-------------------------|----------------------------------------------------------------------------------|----------------------------------------------------------------------------------------------------|--------------------------------------------------------|---------------------------------------|----------------|------------|--------------------|-----------------|
| Maintenance              | Quick<br>Start          | Interface Advanced<br>Setup Setup                                                |                                                                                                    | Acces<br>Manager                                       | ss<br>ment                            | Mainter        | nance      | Status             | Help            |
|                          | Administ                | ation Tir                                                                        | ne Zone                                                                                                    | Firmware                                               | Sys                                   | Restart        | Diag       | nostics            |                 |
| Firmware/Romfile Upgrade | Current<br>New F<br>New | Firmware Versic<br>Firmware Locatic<br>Romfile Locatic<br>Romfile Backu<br>Statu | n : 5.0.0 Build 141<br>n : Vybrať súbor<br>n : Vybrať súbor<br>p : ROMFILE SA<br>is :<br>It might take se<br>upgrade. | 1212 Rel.06163<br>Nie je vybrat<br>Nie je vybrat<br>WE | ý žiadny s<br>ý žiadny s<br>don't pow | súbor<br>súbor | g upgradir | ıg. Device will re | start after the |
|                          |                         |                                                                                  | UPGRADE                                                                                                    |                                                        |                                       |                |            |                    |                 |

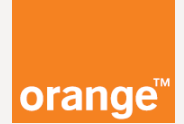

#### V počítací alebo v notebooku sa Vám v závislosti od operačného systému zobrazí okno na vyhľadanie umiestnenia a otvorenie súboru so zálohou.

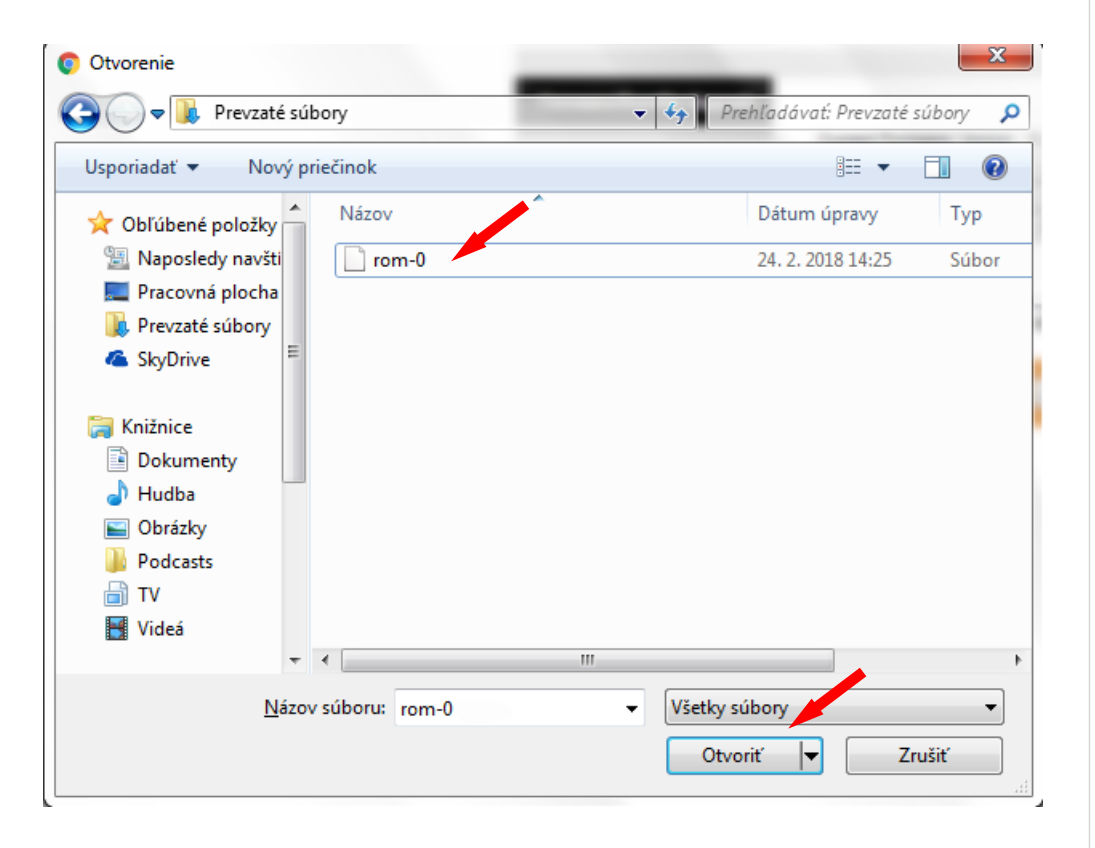

Po **správnom** určení cesty k súboru sa Vám na miesto textu "**Nie je vybratý žiadny súbor**" ukáže Váš súbor so zálohou.

| <b>TP-LIN</b>            | TP-LINK® 150Mbps Wireless N ADSL2+ Modem Router |                                      |                                      |                |              |                   |            |                     |                 |  |  |  |
|--------------------------|-------------------------------------------------|--------------------------------------|--------------------------------------|----------------|--------------|-------------------|------------|---------------------|-----------------|--|--|--|
| Maintenance              | Quick<br>Start                                  | Interface<br>Setup                   | Advanced<br>Setup                    | Acce<br>Manage | ess<br>ement | Mainten           | ance       | Status              | Help            |  |  |  |
|                          | Administr                                       | ration Tin                           | ne Zone 🛛 🕅                          | Firmware       | Sys          | sRestart          | Diag       | nostics             |                 |  |  |  |
|                          |                                                 |                                      |                                      |                |              |                   |            |                     |                 |  |  |  |
| Firmware/Romfile Upgrade |                                                 |                                      |                                      |                |              |                   |            |                     |                 |  |  |  |
|                          | Current                                         | Firmware Version                     | n : 5.0.0 Build 141                  | 212 Rel.0616   | 3            |                   |            |                     |                 |  |  |  |
|                          | New F                                           | Immware Location<br>Romfile Location | n : Vybrať súbor<br>n : Vybrať súbor | rom-0          | itý zladny : | subor             |            |                     |                 |  |  |  |
|                          |                                                 | Romfile Backup                       | P : ROMFILE SA                       | WE             |              |                   |            |                     |                 |  |  |  |
|                          |                                                 | Statu                                | s :                                  |                |              |                   |            |                     |                 |  |  |  |
|                          |                                                 | 0                                    | It might take se<br>upgrade.         | veral minute   | don't pov    | ver off it during | ) upgradin | ig. Device will re: | start after the |  |  |  |
|                          |                                                 |                                      | UPGRADE                              |                |              |                   |            |                     |                 |  |  |  |

Potvrďte tlačidlo **UPGRADE** a tým sa obnovia údaje so zálohy.

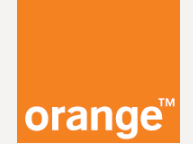

## Po **správnom** vybraní súboru a potvrdení tlačidla **UPGRADE** sa Vám ukáže takéto okno.

| TP-LIN      | K®              |                |                       |                                 | 150M | bps Wirele             | ss N Al | DSL2+ Mode | m Router |
|-------------|-----------------|----------------|-----------------------|---------------------------------|------|------------------------|---------|------------|----------|
| Maintenance | Quick<br>Start  | Interf<br>Setu | ace Advand<br>up Setu | Advanced Acces<br>Setup Manager |      | cess<br>gement Mainten |         | Status     | Help     |
|             | Administ        | ration         | Time Zone             | Firmware                        | Sy   |                        | Diag    |            |          |
|             |                 |                |                       |                                 |      |                        |         |            |          |
| ROMFILE U   | IPDATE          |                |                       |                                 |      |                        |         |            |          |
|             |                 |                |                       |                                 | 1    | 15%                    |         |            |          |
| The romfile | is being update | d. Please v    | vait                  |                                 |      |                        |         |            |          |

Po **úspešnej** obnove údajov sa zariadenie samo **reštartuje.** 

#### Gratulujeme, obnova je hotová !

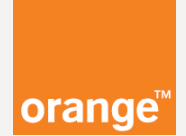

Poznámky: